# RS DeliverEase User Manual v1.0

# **Table of Contents**

| What is RS DeliverEase?                                    | 3  |
|------------------------------------------------------------|----|
| Minimum Requirements                                       | 4  |
| Software Requirements                                      | 4  |
| Reporting Services Permissions                             | 4  |
| Compatibility between Reporting Services versions          | 4  |
| Installing RS DeliverEase                                  | 6  |
| Entering your product activation key                       | 8  |
| Using RS DeliverEase                                       | 9  |
| Selecting an environment                                   | 9  |
| Viewing an Environment                                     | 10 |
| Selecting Child Reports and Folders                        | 12 |
| Opening the Report Manager page from within RS DeliverEase | 13 |
| Exporting Reports and Folders                              | 14 |
| Importing Reports and Folders                              | 15 |
| Update a Data Source                                       | 17 |
| Creating a new Data Source                                 | 19 |
| Create a Custom Data Source                                | 21 |
| Creating and Deleting Reports and Folders                  | 22 |
| Creating a new folder                                      | 22 |
| Deleting a folder                                          | 23 |
| Deleting reports                                           | 24 |
| Creating a list of Reports                                 | 24 |
| Update Security Function                                   | 26 |
| Updating Security                                          | 27 |
| Inherit Option                                             | 30 |

# What is RS DeliverEase?

RS DeliverEase is a tool to assist with the management and deployment of Microsoft SQL Server Reporting Services reports (.rdl files), folder structures, data sources and permissions. It is ideal for network or database administrators, developers, consultants or anyone who wants to simplify the management of these areas in SQL Server Reporting Services.

RS DeliverEase runs as a simple Windows application which is very intuitive and simple to use. Below is a screenshot of the main form within RS DeliverEase where most functions are performed.

| B RS DeliverEase                                                                                                    |                                                                                                    |
|----------------------------------------------------------------------------------------------------|----------------------------------------------------------------------------------------------------|
| http://DEV007/ReportServer     Image: Constraint of the server of the server | Change Environment Select Folder Import RDLs Create Folder Delete Folder Check Report(s) Child Reports Child Folders Export to ZIP Create Report List Update Datasource Delete Report(s) Update Security About |
|                                                                                                    |                                                                                                    |

# **Minimum Requirements**

The following items need to be installed and configured for RS DeliverEase to function in an environment.

# **Software Requirements**

RS DeliverEase has the following minimum requirements:

- Microsoft .NET Framework 2.0
- Windows Installer 3.1

RS DeliverEase is compatible with the following versions of Windows and SQL Server:

- Microsoft Windows 2000, XP, Vista, 7
- Microsoft Windows Server 2000, 2003, 2008
- Microsoft SQL Server 2005 or 2008 Reporting Services

**Note:** RS DeliverEase is not compatible with SQL Server **2000** Reporting Services.

# **Reporting Services Permissions**

RS DeliverEase is a tool designed for Administrators (not for general users) and therefore requires the person using the tool to have a high level of security on the Reporting Services page that is being used.

Anyone who is using RS DeliverEase must have the '*Content Manager*' Role on the Reporting Services Server(s) that they are connecting to. This is vital to allow the various functions performed in RS DeliverEase to work. Consult the Microsoft SQL Server Reporting Services documentation for information on how to configure security on your Reporting Servers.

See here for more information regarding the Content Manager role: <u>http://msdn.microsoft.com/en-us/library/ms159693.aspx</u>

**Important:** As indicated above, RS DeliverEase is an Administrators tool designed for use by technical staff with elevated security permissions. EMS is **not responsible** for any loss of data or time spent if this product is used incorrectly or files/folders/security are incorrectly modified. Always ensure you have a rollback position if you are making major changes to your Reporting Services environment.

# **Compatibility between Reporting Services versions**

You cannot export from newer versions of Reporting Services and import them into older versions. For example, if you were to export a group of folders and reports from a 2008 Reporting Server, then attempting to import it to a 2005 Reporting Server will fail. RS DeliverEase will report an error if this is attempted.

You can however, export from an **older** version of Reporting Services (2005) and import into a newer version (2008).

# Installing RS DeliverEase

To install RS DeliverEase, simply run the 'RSDeliverEaseSetup.exe' which you would have downloaded during the purchase process.

You should see the following screen. Click on 'Next' to continue.

| 😸 RS DeliverEase - InstallShie | ld Wizard                                                                                             |
|--------------------------------|----------------------------------------------------------------------------------------------------|
|                                | Welcome to the InstallShield Wizard for RS<br>DeliverEase                                             |
|                                | The InstallShield(R) Wizard will install RS DeliverEase on your<br>computer. To continue, click Next. |
|                                | WARNING: This program is protected by copyright law and international treaties.                       |
|                                | < Back Next > Cancel                                                                                  |

Accept the Licence Agreement terms and then click 'Next'. You should then see the following screen.

| 📸 RS Deliv           | verEase - InstallShield Wizard                                                                  |
|----------------------|-------------------------------------------------------------------------------------------------|
| Destinal<br>Click Ne | tion Folder<br>ext to install to this folder, or click Change to install to a different folder. |
|                      | Install RS DeliverEase to:<br>C:\Program Files\EMS\RSDeliverEase\<br>Change                     |
| InstallShield        | < <u>B</u> ack <u>Next</u> Cancel                                                               |

Select the desired location to install RS DeliverEase OR click on 'Next' to accept the default location and continue.

| BRS DeliverEase - InstallShield Wizard                                                                            |
|----------------------------------------------------------------------------------------------------|
| Ready to Install the Program                                                                                      |
| The wizard is ready to begin installation.                                                                        |
| Click Install to begin the installation.                                                                          |
| If you want to review or change any of your installation settings, dick Back. Click Cancel to<br>exit the wizard. |
|                                                                                                    |
|                                                                                                    |
|                                                                                                    |
|                                                                                                    |
|                                                                                                    |
|                                                                                                    |
| InstallShield                                                                                                    |
| < Back Install Cancel                                                                                             |

Click on 'Install' to begin installation. Once completed, you should see the following.

| RS DeliverEase - InstallShie | ld Wizard                                                                                               | X    |
|------------------------------|----------------------------------------------------------------------------------------------------|------|
|                              | InstallShield Wizard Completed                                                                          |      |
|                              | The InstallShield Wizard has successfully installed RS<br>DeliverEase. Click Finish to exit the wizard. |      |
|                              | <i>₽</i>                                                                                                |      |
|                              | < Back Finish Ca                                                                                        | ncel |

Click on Finish to exit the installer. You should then have a new Program Group in your Start menu for RS DeliverEase.

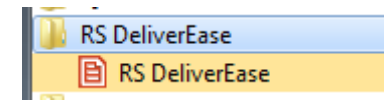

# **Entering your product activation key**

When you run RS DeliverEase for the first time after installing it, you will be prompted to enter your product activation key. Please note that the computer you are activating **must** have internet access for online activation. Only proceed with this step if you have a working internet connection available on the PC.

**Note:** When running for the first time on a Windows Vista or Windows 7 PC, you must run the application as an Administrator using the right-click option shown below. This allows the activation process to properly validate your purchased key.

|   | Open                       |
|---|----------------------------|
|   | Troubleshoot compatibility |
|   | Open file location         |
|   | Register                   |
| ۲ | Run as administrator       |
|   | \v2                        |

The required activation key should have been emailed to you during the online purchase process. If you have not yet purchased the product and received a product activation key via email, please visit <u>http://www.ems-solutions.com.au/RSDeliverEase</u>

Simply copy/paste or enter the product activation key from the email into the screen below and then click OK to continue. This should include hyphens ('-').

E.g.

| 🖹 Register Product                        | ×      |
|-------------------------------------------|--------|
| Please type in the provided registry key: |        |
|                                           |        |
| AAAAAA-BBBBBB-CCCCCC-DDDDDD               |        |
| OK                                        | Cancel |

You can then begin using RS DeliverEase on that PC. This will allow access to an unlimited amount of Reporting Services Server(s) that are available on your network.

**Note:** You will need to purchase individual licences for each PC you wish to use the software on.

# Using RS DeliverEase

To begin using RS DeliverEase, simply click on the shortcut created on your Start menu.

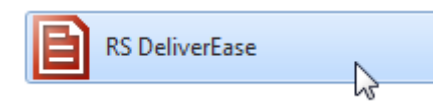

You should see the application open up as follows:

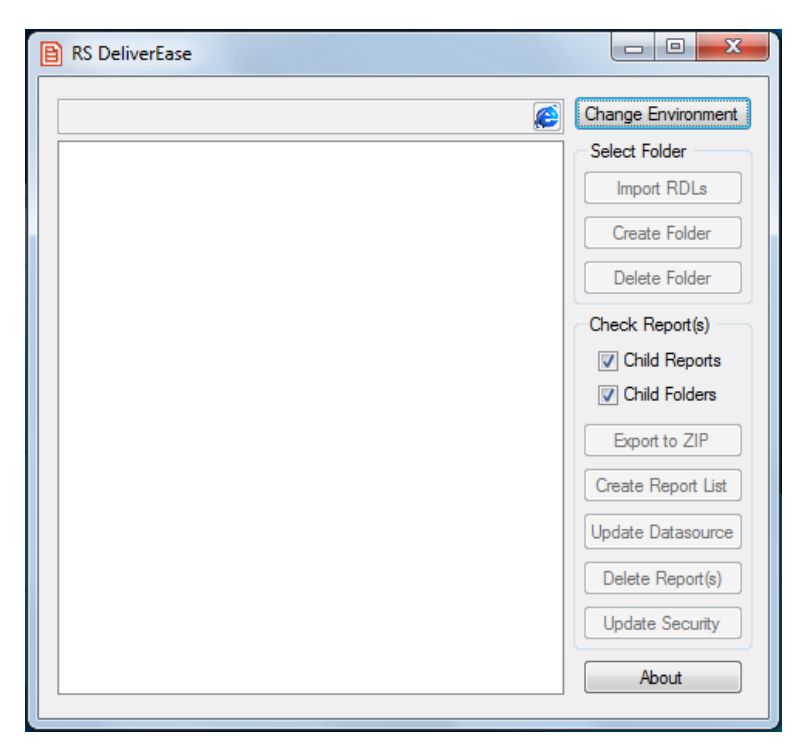

Tip – RS DeliverEase will only enable buttons which are relevant for a given selection. For example, if you select a folder and subfolders which have no reports contained within them, then buttons which require at least one report to be selected will be disabled (Create Report List, Update Datasource, Delete Reports).

# Selecting an environment

To enter or select the Reporting Services URL that you wish to connect to, click on the

**Change Environment** button at the top right of the application. Then type in the path for the SQL Server Reporting Services **Web Service URL**. This is typically *http://RSNAME/ReportServer* where RSNAME is the name of the Report Server.

Tip – If you are unsure of what your Web Service URL is, it can be found in the Reporting Services Configuration Manager page under the 'Web Service URL' setting. Also, if you type in a different URL which isn't a standard Web Service URL, RS DeliverEase will attempt to modify it to a Web Service URL based on the server and folder specified.

Below is a typical Web Service URL path for a server named DEV007.

| Change Environment                                                       |  |
|--------------------------------------------------------------------------|--|
| Please Type the Report Server URL<br>(eg http://localhost/ReportServer): |  |
| http://DEV007/ReportServer                                               |  |
| OK Cancel                                                                |  |

Click OK to connect. **Note:** This may take some time while RS DeliverEase waits for the Reporting Server to start up.

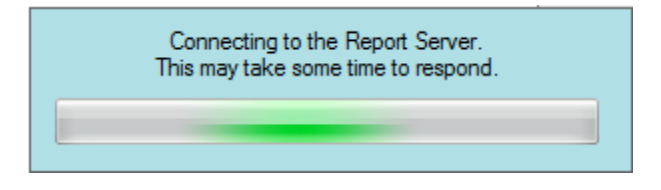

Tip – the dropdown in the Change Environment window will remember previous Reporting Services URL's that you have connected to. This will save you having to re-type the URL each time for regularly visited Report Server URL's.

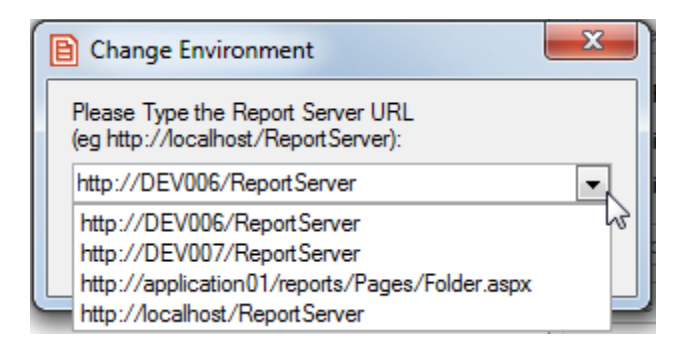

## **Viewing an Environment**

Once you have connected to an environment, the folder structure for that Reporting Services URL will be displayed in the main window of RS DeliverEase.

| RS DeliverEase                                                                                                    |                                                                                     |
|----------------------------------------------------------------------------------------------------|-------------------------------------------------------------------------------------|
| http://DEV007/ReportServer                                                                                                    | Change Environment                                                                  |
| A     BasixNFPHousing_TEST_Reports     BasixNFPHousing_User_Reports     CHC Reports     Data Sources     Property Manager Reports     Site Marlborough Lines     Test Folder     User_Reports | Select Folder Import RDLs Create Folder Delete Folder Check Report(s) Child Reports |
|                                                                                                    | Export to ZIP<br>Create Report List<br>Update Datasource<br>Delete Report(s)        |
|                                                                                                    | Update Security About                                                               |

When the form first displays, it will show a collapsed tree. Expanding the tree will show subfolders and actual report names below each parent folder.

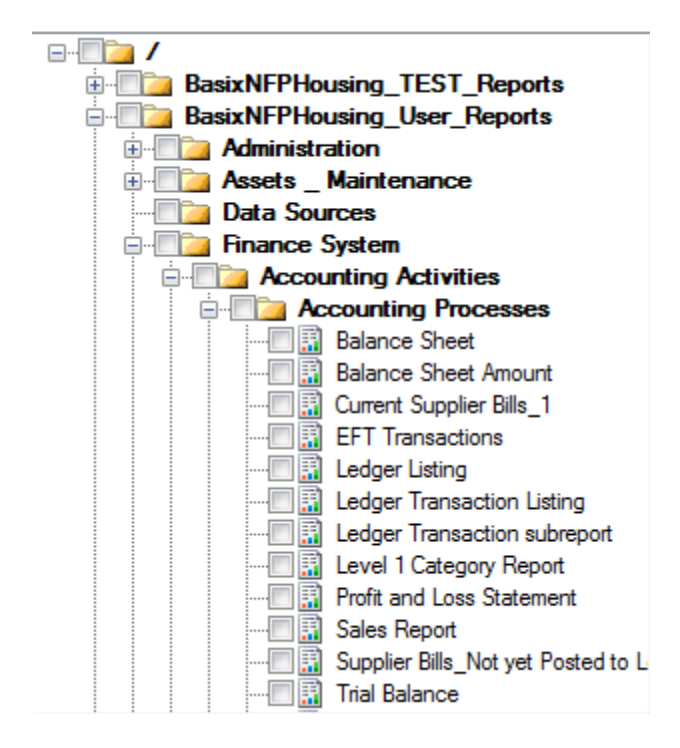

Once the report hierarchy is visible and a folder or a report is selected (ticked  $\blacksquare$ ), then appropriate buttons will be enabled on the right-hand function area of the application.

| Data Sources                       |   | Select Folder      |
|------------------------------------|---|--------------------|
| Finance System                     |   | Import RDLs        |
| Accounting Activities              |   |                    |
| Accounting Processes               |   | Create Folder      |
|                                    |   |                    |
|                                    |   | Delete Folder      |
|                                    |   |                    |
|                                    | = | Check Report(s)    |
|                                    | - | Child Reports      |
|                                    |   | Child Foldom       |
|                                    |   |                    |
|                                    |   | Export to ZIP      |
| Profit and Loss Statement          |   |                    |
| Sales Report                       |   | Create Report List |
| Supplier Bills_Not yet Posted to L |   |                    |
| Trial Balance                      |   | Update Datasource  |
| Trial Balance Amount               |   |                    |
| Trial Balance Totals               |   | Delete Report(s)   |
| Accounts _ Transactions            |   | Undete County      |
| Budgets and Cashflow               |   | Update Security    |
| l : : : III III - Vocenciliatione  | - |                    |

At least one report folder or a single report must be selected to activate the action buttons on the right hand side of screen.

# **Selecting Child Reports and Folders**

Multiple folders and/or reports can be selected automatically using the 'Child Reports' and 'Child Folders' checkboxes.

Child Reports - Use this option to automatically select all child **reports** of any selected folder. Note it will only select child reports if you are selecting the direct parent folder of the report(s).

Child Folders - Use this option to automatically select all child **folders** of any selected folder. This option is ideal if you just wanted to export an empty folder structure without all the reports contained within it.

| V | Child Reports |
|---|---------------|
| 2 | Child Folders |

- Selecting both options gives you the combination of both of the above. All child folders and reports will be selected below the selected folder. Ideal for quickly selecting all reports and folders for action.

Tip – You can easily select or deselect specific folders and reports if you want to include or exclude selections that you have picked up from the Child Report/Folders settings. Simply click on individual items to select/deselect them as required.

| 🖃 🔽 🛅 Finance System |                            |          |                                  |  |  |
|----------------------|----------------------------|----------|----------------------------------|--|--|
|                      | Via Accounting Activities  |          |                                  |  |  |
|                      | E-Via Accounting Processes |          |                                  |  |  |
|                      |                            |          |                                  |  |  |
|                      |                            | 🔽 🔝      | Balance Sheet Amount             |  |  |
|                      |                            | 🔽 🔝      | Current Supplier Bills_1         |  |  |
|                      |                            | 🔽 🔝      | EFT Transactions                 |  |  |
|                      |                            | 🔲 🔝      | Ledger Listing                   |  |  |
|                      |                            | 🗖 🚮      | Ledger Transaction Listing       |  |  |
|                      |                            | 🔽 🔝      | Ledger Transaction subreport     |  |  |
|                      |                            | 🔲 🖬      | Level 1 Category Report          |  |  |
|                      |                            | 🔽 🔝      | Profit and Loss Statement        |  |  |
|                      |                            | 🔲 🔝      | Sales Report                     |  |  |
|                      |                            | 🔽 🔝      | Supplier Bills_Not yet Posted to |  |  |
|                      |                            | 🔽 📑      | Trial Balance                    |  |  |
|                      |                            | 🔽 📑      | Trial Balance Amount             |  |  |
|                      |                            | ···· 🔽 🚮 | Trial Balance Totals             |  |  |

# **Opening the Report Manager page from within RS DeliverEase**

Click on the explorer icon to the right of the Report Server URL.

RS DeliverEase will open the current environment's Reporting Services Report Manager page via your default internet browser.

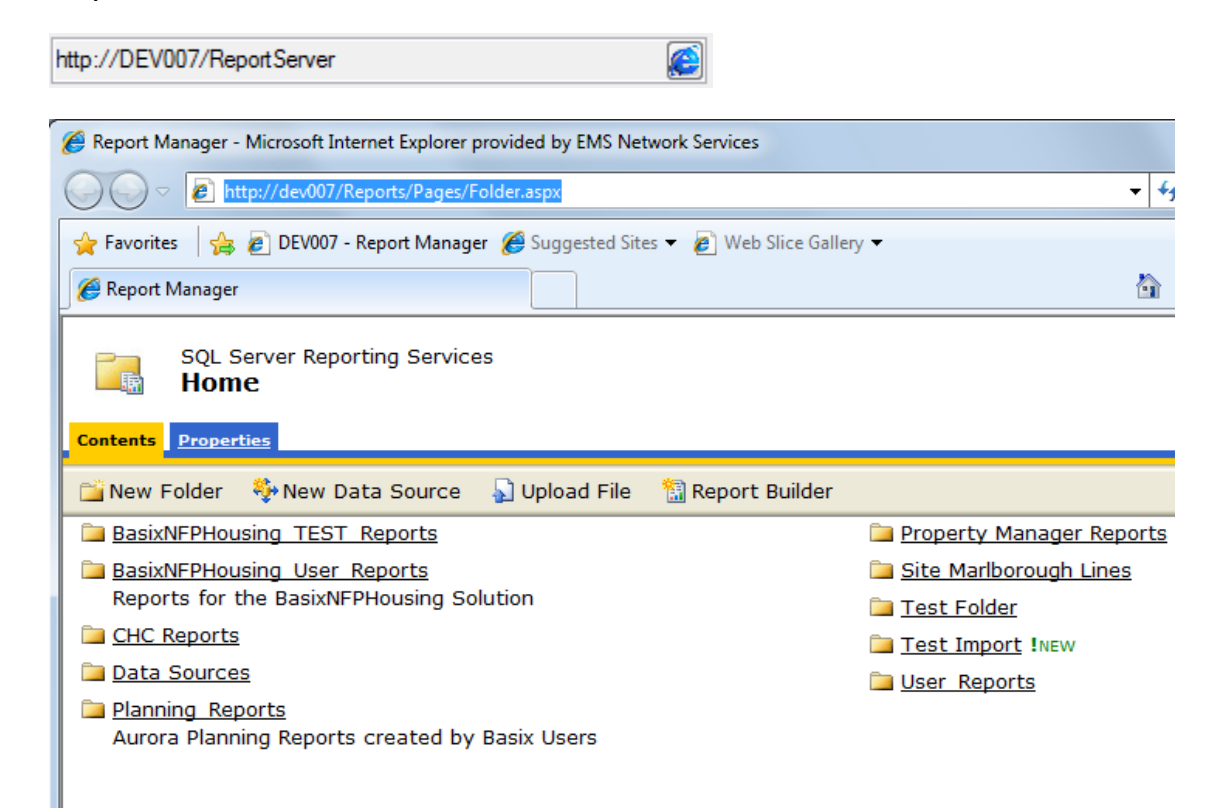

# **Exporting Reports and Folders**

Once you have selected the desired folders and/or reports to be exported to another

Reporting Services environment, click on the 'Export to ZIP' Export to ZIP' button.

This will open Windows Explorer and allow you to browse to a folder (or create a new one) and save the .zip file created by RS DeliverEase to the desired location. Note you can also change the filename if desired – do **not** change the .zip extension!

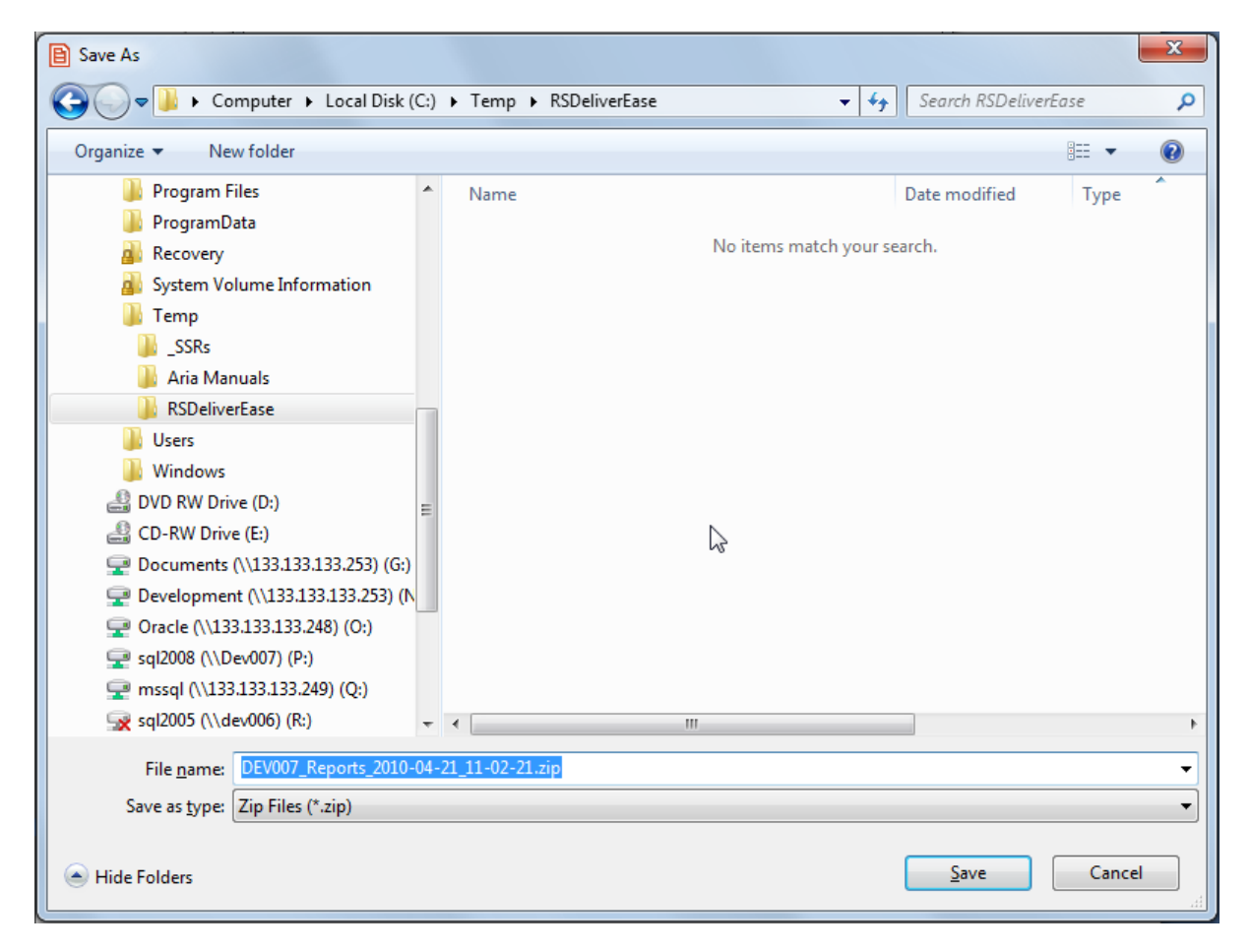

Click on the Save button to save the file to the desired location.

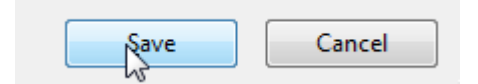

This may take some time depending on the amount of reports and folders you have selected to export. Once completed, you will see this message:

| Success | ×                       |
|---------|-------------------------|
| •       | Export to Zip complete. |
|         | <u>O</u> K              |

Click on OK to be returned to the RS DeliverEase application and a zip file should be created in the folder selected above, which can be used to import as required (see <u>Importing</u> <u>Reports and Folders</u> for details).

2010-04-21\_11-02-21.zip

## **Importing Reports and Folders**

This process is similar to the export process and basically involves connecting to the desired Reporting Services URL and then importing the zip file that has been exported previously.

Click on the Change Environment button and select the desired Reporting Services URL as per <u>Selecting an environment</u>. You should then be connected to a suitable environment where you wish to import the zip file.

| RS DeliverEase                                                     |                                                                |
|--------------------------------------------------------------------|----------------------------------------------------------------|
| http://DEV006/ReportServer                                         | Change Environment                                             |
| Moreton Bay RC Basix<br>Unison CMS<br>Unit Tests<br>WAC Basix Demo | Select Folder<br>Import RDLs<br>Create Folder<br>Delete Folder |
|                                                                    | Check Report(s) Child Reports Child Folders                    |

When importing, there is a subtle difference to how you select the desired folder to import to. Rather than using the checkboxes which are used for exporting etc, you must select (click) the folder to highlight it. Note in the above screen shot, there is no folders selected yet, therefore the 'Import RDLs' and other buttons in the 'Select Folder' group are **disabled**.

For example, to import into the parent folder in the above example, you must click on and highlight the forward slash '/' which represents the parent folder.

Moreton Bay RC Basix Unison CMS Unit Tests WAC Basix Demo

Once a folder is selected, then the 'Select Folder' group buttons are enabled for use.

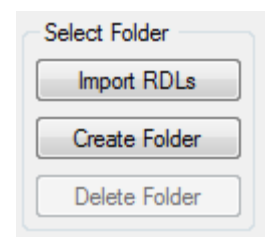

**Note:** Delete folder is disabled as we cannot delete the root folder that is selected in this example.

Click on the Import RDLs button in order to import either an exported .zip file or a .rdl file into the selected folder. This will open Windows Explorer and allow you to browse and select either a .zip or .rdl file for importing.

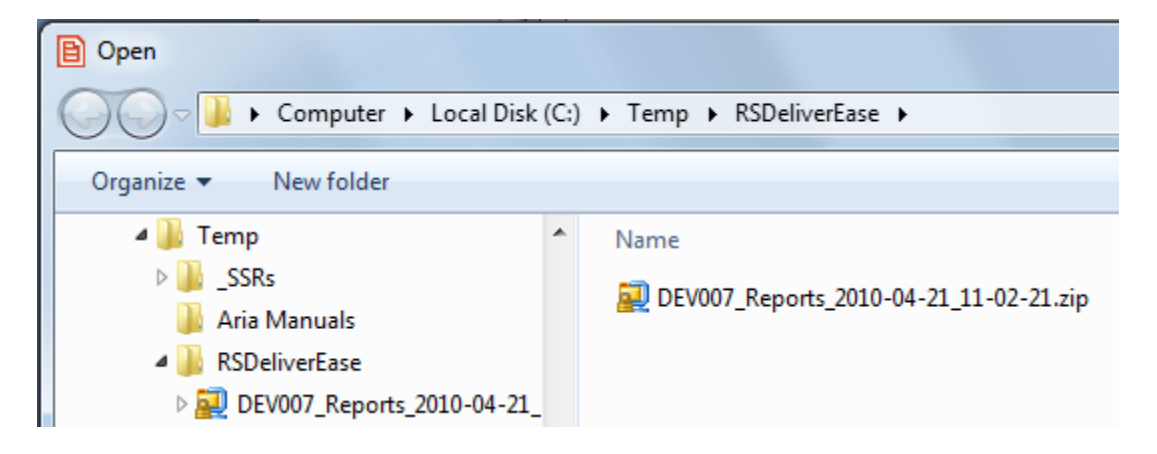

Click on the Open button when you have selected the file to import. Once completed, you should see the following message:

| Success | ×                    |
|---------|----------------------|
| ٩       | RDL Import complete. |
|         | <u>0</u> K           |

Click on OK to be returned to the RS DeliverEase application (may take a few moments to refresh and display the newly imported files and folders). You should now be able to see the files and folders that were imported from the zip file specified.

From there you can <u>Update a Data Source</u> or set security as per the <u>Update Security</u> <u>Function</u>.

# **Update a Data Source**

One of the more time consuming tasks when managing Reporting Services is updating data sources after you have imported new reports. This can take some time when a large number of reports have to be setup.

RS DeliverEase allows you to quickly and easily allocate a data source to reports in bulk which greatly reduces time spent on this administrative task.

To update a data source, simply select the desired reports that require a new data source.

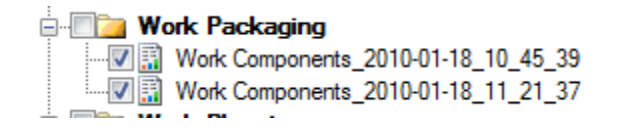

Then, click on the 'Update Datasource' Update Datasource button. This will open the Update Data Source dialogue where all existing data sources can be selected, **OR** a new data source can be created, **OR** a custom data source can be specified.

| Dupdate Data Source                    |                                                                                                    |
|----------------------------------------|----------------------------------------------------------------------------------------------------|
| Select Data Source:                    |                                                                                                    |
| Shared Data Source     New Data Source | CHC Reports  CHC Reports  CHC |
| Custom Data Source                     | OK Cancel                                                                                                    |

Choose which of these 3 options you want and proceed. In this example, we will select an existing shared data source to allocate to the desired reports.

Browse to the desired data source and select it.

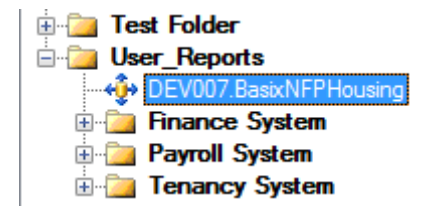

Click on the OK button to update the selected reports with that data source. This may take some time depending on the data source and reports selected. You should see the following message:

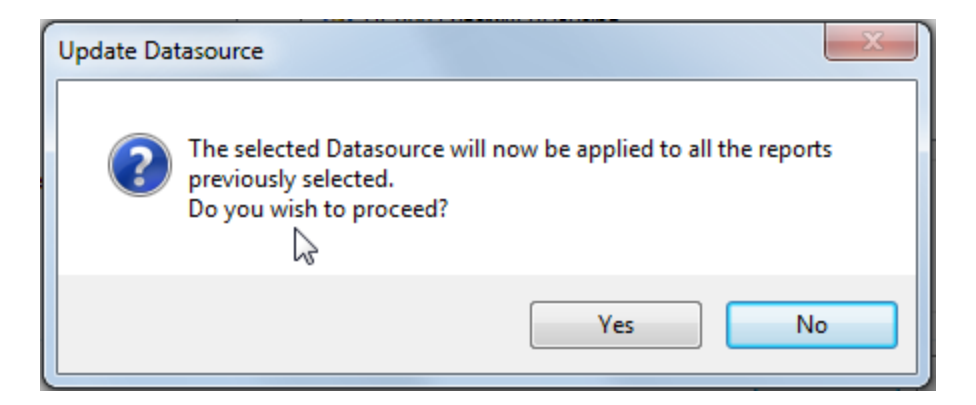

Click on Yes to proceed. You should see the following message when complete:

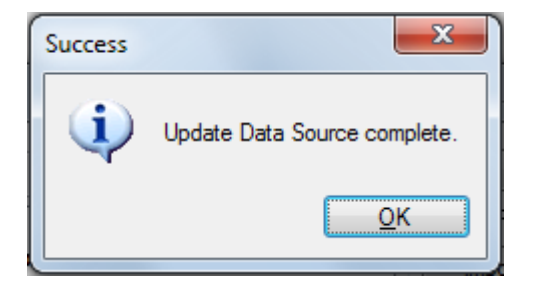

Click OK to be returned to the main form.

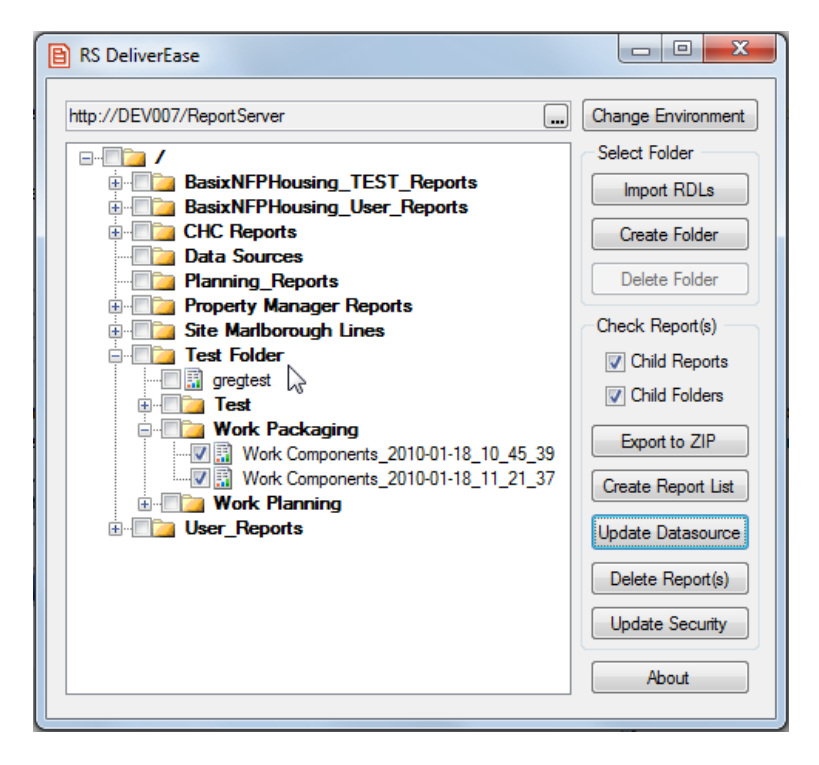

The data source in Reporting Services should now be changed for each report selected above.

| 🔏 Report Manager                                                                                                    |                                             |  |  |
|----------------------------------------------------------------------------------------------------|---------------------------------------------|--|--|
| SQL Server Reporting Services<br><u>Home</u> > <u>Test Folder</u> > <u>Work Packaging</u> ><br>Work Components_2010-01-18_10_45_39 |                                             |  |  |
| View Properties History Subscriptions                                                                                              |                                             |  |  |
| General                                                                                                    | DataSource1                                 |  |  |
| Data Sources                                                                                                    | A shared data source                        |  |  |
| Execution                                                                                                    | /User_Reports/DEV007.BasixNFPHousing Browse |  |  |

#### **Creating a new Data Source**

If you wish to create a new data source via RS DeliverEase, you can easily do this via the Update Datasource button

Once you have selected the desired files to update and clicked on the 'Update Datasource' button as per the first steps in <u>Update a Data Source</u>, you should then see the following:

| Dupdate Data Source                    |                                                                                                    |        |
|----------------------------------------|----------------------------------------------------------------------------------------------------|--------|
| Select Data Source:                    |                                                                                                    |        |
| Shared Data Source     New Data Source | BasixNFPHousing_TEST_Reports     BasixNFPHousing_User_Reports     CHC Reports     Data Sources     Planning_Reports     Property Manager Reports     Site Marlborough Lines |        |
| Custom Data Source                     |                                                                                                    | Cancel |

Note that the 'New Data Source' button is disabled as you have not yet selected a location for the new data source.

Select a folder in the tree view panel where you want to add the new data source. You should now see that the 'New Data Source' button is enabled.

| Select Data Source: |                            |  |  |  |
|---------------------|----------------------------|--|--|--|
| Shared Data Source  | Planning_Reports           |  |  |  |
|                     | Property Manager Reports   |  |  |  |
| New Data Source     | 🗄   Site Marlborough Lines |  |  |  |
|                     | E Test Folder              |  |  |  |
|                     | 🗈 🧰 Test                   |  |  |  |
|                     | Work Packaging             |  |  |  |
|                     | Work Planning              |  |  |  |

Click on 'New Data Source' New Data Source, button. The following screen should be displayed.

| Create New Data    | Source                                                |
|--------------------|-------------------------------------------------------|
| Create Data Source | £                                                     |
| Name:              | New_DS                                                |
| Description:       | New Data Source                                       |
| Connection String: | Data Source=DBSERVERNAME;Initial Catalog=DATABASENAME |
|                    | OK Cancel                                             |

Type in the Name, Description and Connection String of the new data source. Note that the 'OK' button is disabled until all three fields have been filled out. Click 'OK' to continue.

**Note:** This will create a data source type of 'Microsoft SQL Server' which will connect using 'Windows' authentication. This is set by default in RS DelliverEase at the moment. These settings can be changed in the data source properties from within Reporting Services Report Manager if required.

You should then be returned to the previous screen where you can see the new data source.

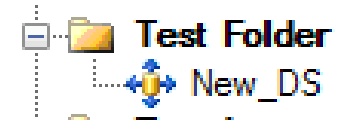

Select the new data source and click 'OK' to apply that new data source to the files selected at the beginning of these steps. You should see the following message:

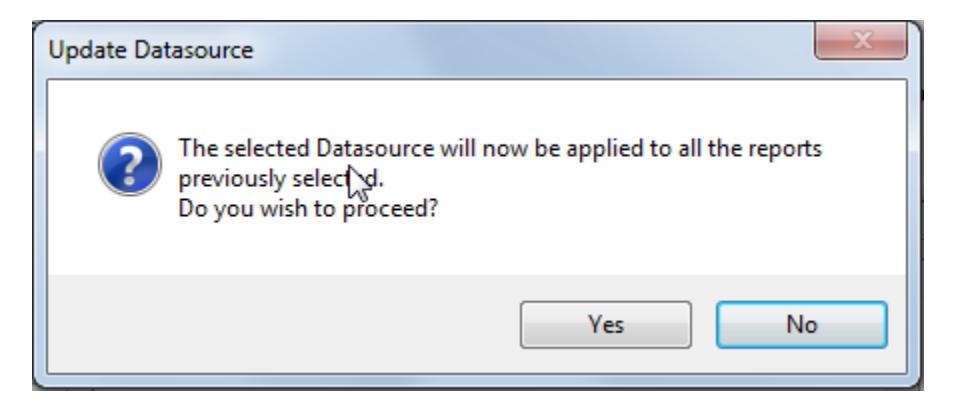

Click on Yes to proceed. You should see the following message when complete:

| Success | ×                            |
|---------|------------------------------|
| ٩       | Update Data Source complete. |
|         | <u>K</u>                     |

Click OK to be returned to the main form. The data source in Reporting Services should now be changed for each report selected above.

#### **Create a Custom Data Source**

When creating a data source as per the steps in <u>Creating a new Data Source</u>, you can select to create a Custom Data Source as per the image below.

| Dpdate Data Source  |                                                                                                    |    |        |
|---------------------|----------------------------------------------------------------------------------------------------|----|--------|
| Select Data Source: |                                                                                                    |    |        |
| Shared Data Source  | Data Sources     Data Sources     Planning_Reports     Property Manager Reports     Site Marlborough Lines     Test Folder     Test Import     User_Reports |    | E      |
| Custom Data Source  |                                                                                                    |    |        |
|                     |                                                                                                    | ОК | Cancel |

Choose this option if you want to create a data source which is applied directly to each of the reports that you have selected. No shared data source is created when selecting a custom data source – the data source specified will be embedded in each report you selected previously.

Simply type in the connection string of the database server and database name you wish to apply to the selected reports. Click OK when complete.

| <ul> <li>Custom Data Source</li> </ul> | Data Source=DBSERVERNAME;Initial Catalog=DATABASENAME |
|----------------------------------------|-------------------------------------------------------|
|                                        | OK Cancel                                             |

You should see the following message:

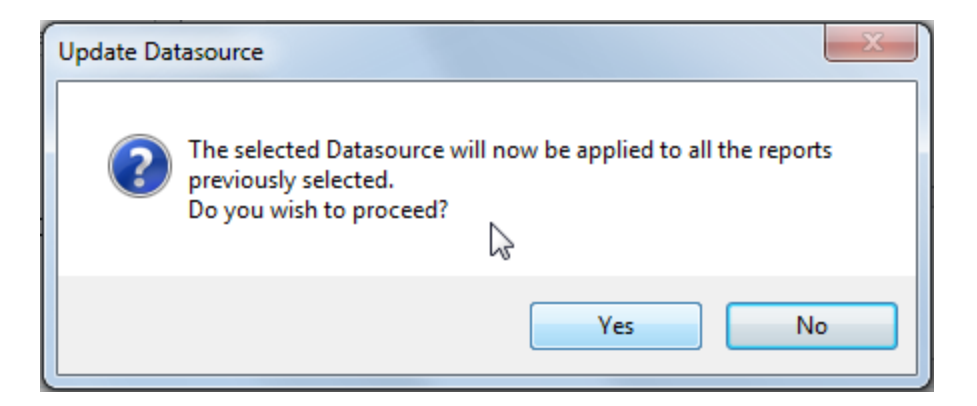

Click on Yes to proceed. You should see the following message when complete:

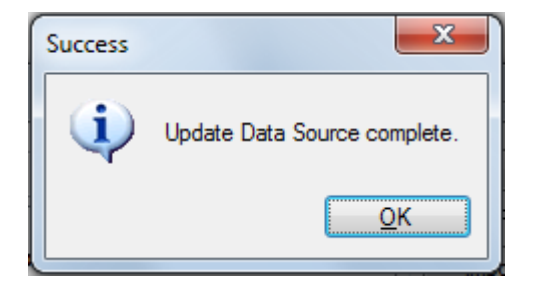

**Note:** This will create a data source type of 'Microsoft SQL Server' which will connect using 'Windows' authentication. This is set by default in RS DeliverEase at the moment. These settings can be changed in the data source properties from within Reporting Services Report Manager if required.

## **Creating and Deleting Reports and Folders**

It will often be necessary when importing reports from one environment to another, to create a folder for grouping of the imported reports. RS DeliverEase allows you to simply create and delete Reporting Services folders using the standard explorer style screen. It also allows you to delete individual reports if required.

#### **Creating a new folder**

Select the folder in the tree under which the new folder will be created. In this example, we have selected the root folder:

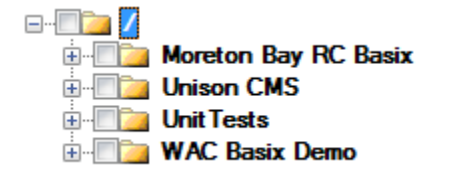

Create Folder

Click on the 'Create Folder' button. This will pop up the following window where you can type in the desired name for the new folder.

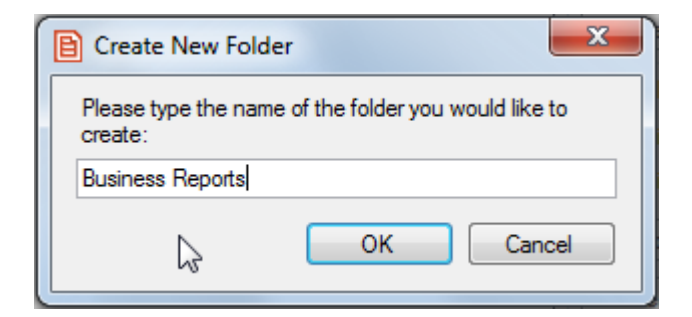

Click OK to create the folder of that name. You should now see the new folder in directory tree.

| e |                      |
|---|----------------------|
|   | Business Reports     |
| ÷ | Moreton Bay RC Basix |
| ÷ | Unison CMS           |
| ÷ | Unit Tests           |
| ÷ | WAC Basix Demo       |

#### **Deleting a folder**

Select the folder in the tree that you wish to delete. In this example, we are deleting the 'Business Reports' folder we created in the steps above.

| <b>- i</b> |                         |
|------------|-------------------------|
| 🔲 🗽        | <b>Business Reports</b> |
| ÷          | Moreton Bay RC Basix    |
| ÷          | Unison CMS              |
| ÷          | Unit Tests              |
| ÷          | WAC Basix Demo          |

Click on the 'Delete Folder' button.

| Delete Fo | older 📃 🔀                                                                      |
|-----------|--------------------------------------------------------------------------------|
| 2         | Are you sure you wish to delete this folder and all items contained within it? |
|           | ∑ <u>Y</u> es <u>N</u> o                                                       |

**Important!** All reports and subfolders of the selected folder will be deleted. There is no recovery point or undo function if you delete the wrong folder, so make sure you have selected the right one!

Click Yes to continue with the delete, or No to abort.

#### **Deleting reports**

Select the report(s) in the tree that you wish to delete. In this example we are deleting a single report in the 'Work Packaging' folder as per below.

| 🖻 🔲 📴 Test | Folder                              |
|------------|-------------------------------------|
| 📄 📄 📄 🛅 Te | est                                 |
|            | Work Packaging                      |
|            | Work Components_2010-01-18_10_45_39 |
|            | Work Components_2010-01-18_11_21_37 |

Click on the 'Delete Report(s)' button. This will pop up the following message:

| Delete Re | eport(s)                                                                   |
|-----------|----------------------------------------------------------------------------|
| 2         | Are $\sum_{i=1}^{n} u_{i}$ sure you wish to delete the selected report(s)? |
|           | Yes No                                                                     |

**Important!** All selected reports will be deleted. There is no recovery point or undo function if you delete the wrong report(s), so make sure you have selected the right ones!

Click Yes to continue with the delete, or No to abort.

## **Creating a list of Reports**

RS DeliverEase allows you to export a detailed list of the selected reports to .csv format. This can be very useful in auditing your Reporting Services reports on each server.

Select the desired folders and reports that you want to export into a list.

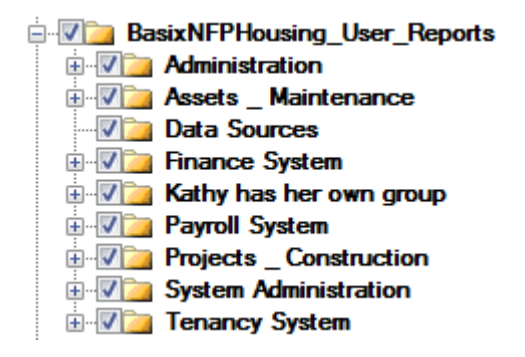

Click on the 'Create Report List' button

This will open a Save As dialogue in Windows Explorer where you can specify the location and filename of the .csv file.

| B Save As                                                                                                    |                               |                         |                         |        | x   |
|----------------------------------------------------------------------------------------------------|-------------------------------|-------------------------|-------------------------|--------|-----|
| Computer  Local Disk (C:                                                                                                 | )      Temp     RSDeliverEase | <b>-</b> ∮ <del>j</del> | Search RSDelive         | rEase  | ٩   |
| Organize 🔻 New folder                                                                                                    |                               |                         |                         |        | (?) |
| Chris Config.Msi Config.Idl Pictures Coursents and Settings Coursents                                                    | Name                          | No items match your se  | Date modified<br>earch. | Туре   | ^   |
| <ul> <li>Keys</li> <li>MSOCache</li> <li>oracle</li> <li>PerfLogs</li> <li>Program Files</li> <li>ProgramData</li> </ul> |                               |                         |                         |        |     |
| Recovery     System Volume Information     Temp     SSRs     Aria Manuals                                                |                               | <i>€</i>                |                         |        |     |
| RSDeliverEase<br>DEV007_Reports_2010-04-21_1 -<br>File name: DEV007_Reports_2010-04                                      | -21_12-19-36.csv              |                         |                         |        | •   |
| Save as type: Comma-Separated Value                                                                                      | Files (*.csv)                 |                         |                         |        | •   |
| 🔿 Hide Folders                                                                                                    |                               |                         | Save                    | Cancel |     |

Click 'Save' once you have selected the desired location and name for the .csv file.

You can then browse to the folder specified above using Windows Explorer and open the .csv file you created in the steps above. The file will open with whatever program associated with .csv files (e.g. Excel). Below is an example of the format in the .csv file produced by RS DeliverEase.

|    |                                                      |                   | 2                   | DEV007_Reports_20                                                                                                    | 10-04-21_12-19-36.csv - | Microsoft Ex | cel       |               |       |
|----|------------------------------------------------------|-------------------|---------------------|----------------------------------------------------------------------------------------------------|-------------------------|--------------|-----------|---------------|-------|
| C  | Home Insert Page Layout Formulas Da                  | ta Review Viev    | v                   |                                                                                                    |                         |              |           |               |       |
|    | 🎮 🔏 Cut                                              |                   | <b>- -</b> .        |                                                                                                    |                         | [ Normal     |           |               |       |
|    | Calibri • 11 • A A                                   | = = *             | Wrap Text           | General                                                                                                    | <b>T</b> 33 <b>/</b>    | Normal       | В         | ad            | GC    |
| Pi | aste 🚽 Format Painter 🖪 I 🖳 - 🖾 - 🚣 -                |                   | 🍓 Merge & Center 👻  | \$ ~ % , .00                                                                                                    | Conditional Format      | Neutral      | C         | alculation    | Ch    |
|    | Clipboard 🕞 Font 🖗                                   | Alignm            | ent 😼               | Number 🕞                                                                                                    | i official gradient     |              | Styles    |               |       |
|    | A1 👻 🌀 🏂 Name                                        |                   |                     |                                                                                                    |                         |              |           |               |       |
|    | A                                                    |                   |                     | В                                                                                                    |                         | С            | D         | E             |       |
| 1  | Name                                                 | Path              |                     |                                                                                                    |                         | Connectic    | Created B | Creation Date |       |
| 2  | Formal Document Register_2010-02-10_11_04_10         | /BasixNFPHousing_ | User_Reports/Admin  | istration/Formal Docu                                                                                                    | ment Register/          | /BasixNFF I  | NTRANET   | 10/02/2010 11 | 1:04  |
| 3  | All Assets Report                                    | /BasixNFPHousing_ | User_Reports/Assets | _Maintenance/                                                                                                    |                         | (Invalid Rel | NTRANET   | 20/01/2010 17 | 7:10  |
| 4  | Task Codes_1                                         | /BasixNFPHousing_ | User_Reports/Assets | _Maintenance/Maintenance/Maintenan                                                                                                    | enance Setup/Gener      | server=DE I  | NTRANET   | 12/01/2010 16 | j:37  |
| 5  | Work Types_1                                         | /BasixNFPHousing_ | User_Reports/Assets | _Maintenance/Maintenance/Maint | enance Setup/Gener      | server=DE I  | NTRANET   | 12/01/2010 16 | j:01  |
| 6  | All Work Tasks_1                                     | /BasixNFPHousing_ | User_Reports/Assets | _Maintenance/Work                                                                                                    | Tasks/                  | server=DE I  | NTRANET   | 13/01/2010 9  | 38:38 |
| 7  | Balance Sheet                                        | /BasixNFPHousing_ | User_Reports/Financ | e System/Accounting                                                                                                    | Activities/Accounting   | /BasixNFF I  | NTRANET   | 20/01/2010 17 | 7:10  |
| 8  | Balance Sheet Amount                                 | /BasixNFPHousing_ | User_Reports/Financ | e System/Accounting                                                                                                    | Activities/Accounting   | /BasixNFF I  | NTRANET   | 20/01/2010 17 | 7:10  |
| 9  | Current Supplier Bills_1                             | /BasixNFPHousing_ | User_Reports/Financ | e System/Accounting A                                                                                                    | Activities/Accounting   | server=DE I  | NTRANET   | 12/01/2010 15 | i:05  |
| 10 | EFT Transactions                                     | /BasixNFPHousing_ | User_Reports/Financ | e System/Accounting A                                                                                                    | Activities/Accounting   | /BasixNFP I  | NTRANET   | 20/01/2010 17 | 7:10  |
| 11 | Ledger Listing                                       | /BasixNFPHousing_ | User_Reports/Financ | e System/Accounting                                                                                                    | Activities/Accounting   | /BasixNFF I  | NTRANET   | 20/01/2010 17 | 7:10  |
| 12 | Ledger Transaction Listing                           | /BasixNFPHousing_ | User_Reports/Financ | e System/Accounting A                                                                                                    | Activities/Accounting   | (Invalid R∈I | NTRANET   | 20/01/2010 17 | 7:10  |
| 13 | Ledger Transaction subreport                         | /BasixNFPHousing_ | User_Reports/Financ | e System/Accounting A                                                                                                    | Activities/Accounting   | (Invalid R∈I | NTRANET   | 20/01/2010 17 | 7:10  |
| 14 | Level 1 Category Report                              | /BasixNFPHousing_ | User_Reports/Financ | e System/Accounting A                                                                                                    | Activities/Accounting   | (Invalid Rel | NTRANET   | 20/01/2010 17 | 7:10  |
| 15 | Profit and Loss Statement                            | /BasixNFPHousing_ | User_Reports/Financ | e System/Accounting A                                                                                                    | Activities/Accounting   | /BasixNFP1   | NTRANET   | 15/02/2010 10 | ):27  |
| 16 | Sales Report                                         | /BasixNFPHousing_ | User_Reports/Financ | e System/Accounting A                                                                                                    | Activities/Accounting   | /BasixNFP1   | NTRANET   | 20/01/2010 17 | 7:10  |
| 17 | Supplier Bills_Not yet Posted to Ledger_2010-01-20_1 | /BasixNFPHousing_ | User_Reports/Financ | e System/Accounting A                                                                                                    | Activities/Accounting   | (Invalid Rel | NTRANET   | 20/01/2010 11 | :14   |
| 18 | Trial Balance                                        | /BasixNFPHousing_ | User_Reports/Financ | e System/Accounting A                                                                                                    | Activities/Accounting   | (Invalid R∈I | NTRANET   | 20/01/2010 17 | 7:10  |
| 19 | Trial Balance Amount                                 | /BasixNFPHousing_ | User_Reports/Financ | e System/Accounting A                                                                                                    | Activities/Accounting   | (Invalid Rel | NTRANET   | 20/01/2010 17 | 7:10  |
| 20 | Trial Balance Totals                                 | /BasixNFPHousing_ | User_Reports/Financ | e System/Accounting A                                                                                                    | Activities/Accounting   | (Invalid R∈I | NTRANET   | 20/01/2010 17 | 7:10  |
| 21 | All Ledger Transactions_2                            | /BasixNFPHousing_ | User_Reports/Financ | e System/Accounting A                                                                                                    | Activities/Accounts _   | (Invalid Rel | NTRANET   | 18/01/2010 13 | 3:26  |
| 22 | Purchase Order Lines                                 | /BasixNFPHousing_ | User_Reports/Financ | e System/Accounting A                                                                                                    | Activities/Accounts _   | (Invalid Rel | NTRANET   | 20/01/2010 17 | 7:10  |
| 23 | Purchase Orders                                      | /BasixNFPHousing_ | User_Reports/Financ | e System/Accounting A                                                                                                    | Activities/Accounts _   | (Invalid R∈I | NTRANET   | 20/01/2010 17 | 7:10  |
| 24 | Tenant Transactions                                  | /BasixNFPHousing_ | User_Reports/Financ | e System/Accounting A                                                                                                    | Activities/Accounts _   | (Invalid R∈I | NTRANET   | 20/01/2010 17 | /:10  |
| 25 | Budget Year by Month_Capitalised Work-in-Progress    | /BasixNFPHousing_ | User_Reports/Financ | e System/Accounting A                                                                                                    | Activities/Budgets ar   | (Invalid Rel | NTRANET   | 19/01/2010 11 | :18   |
| 26 | Budget Year by Month_Capitalised Work-in-Progress    | /BasixNFPHousing_ | User_Reports/Financ | e System/Accounting A                                                                                                    | Activities/Budgets ar   | (Invalid R∈I | NTRANET   | 20/01/2010 15 | 54    |
| 27 | Budget Year by Month_Columns Groups_4                | /BasixNFPHousing_ | User_Reports/Financ | e System/Accounting A                                                                                                    | Activities/Budgets ar   | (Invalid R∈I | NTRANET   | 20/01/2010 16 | i:12  |
| 28 | Budget Year by Month_Income Budget_2010-01-19_09     | /BasixNFPHousing_ | User_Reports/Financ | e System/Accounting A                                                                                                    | Activities/Budgets ar   | (Invalid Rel | NTRANET   | 19/01/2010 9  | ):58  |
| 29 | Bank Reconciliations_2010-01-19_10_00_15             | /BasixNFPHousing_ | User_Reports/Financ | e System/Accounting A                                                                                                    | Activities/Reconcilia   | (Invalid R∈I | NTRANET   | 19/01/2010 10 | ):00  |
| 30 | All Business Transactions_2010-01-19_11_32_32        | /BasixNFPHousing_ | User_Reports/Financ | e System/Accounting A                                                                                                    | Activities/Source Tra   | (Invalid R∈I | NTRANET   | 19/01/2010 11 | :32   |
| 31 | Bank Details_2                                       | /BasixNFPHousing_ | User_Reports/Financ | e System/Business Act                                                                                                    | ivities/                | (Invalid Rel | NTRANET   | 15/01/2010 15 | i:38  |
| 32 | Bank Details_3                                       | /BasixNFPHousing_ | User_Reports/Financ | e System/Business Act                                                                                                    | ivities/                | (Invalid Rel | NTRANET   | 18/01/2010 10 | ):59  |
| 33 | Contact Details_1                                    | /BasixNFPHousing_ | User_Reports/Financ | e System/Business Act                                                                                                    | ivities/                | (Invalid R∈I | NTRANET   | 18/01/2010 10 | ):40  |
| 34 | Cost Centres 2                                       | /BasixNFPHousing  | User Reports/Financ | e System/Business Act                                                                                                    | ivities/                | (Invalid R∈I | NTRANET   | 18/01/2010 10 | ):14  |

Columns included in the export are:

Name Path Connection String Created By Creation Date Description Execution Date Modified By Modified Date Size

## **Update Security Function**

SQL Server Reporting Services Report Manager allows administrators to configure security roles for a Reporting Services site. RS DeliverEase also allows you to configure these permissions using the simple interface provided.

Please consult the Microsoft SQL Server Reporting Services documentation for details on the different role types in Reporting Services. You will need to understand these as well as

having a general understanding of Windows security and your domain users and groups before making any changes to Reporting Services security.

#### **Updating Security**

To update security, you must first select the desired files/folders. Tip - Use the 'Child Reports' and/or 'Child Folders' buttons as explained in <u>Selecting Child Reports and Folders</u> if you want to select specific files/folders.

| ė- 🔽 📷 Te | st Folder      |
|-----------|----------------|
| ÷         | Test           |
| 🔽 🚞       | Work Packaging |
| ÷         | Work Planning  |

Once you have selected the folders that you want to configure, click on the 'Update Security'

| hutton  | Update Security |
|---------|-----------------|
| Dutton. |                 |

You should see the following window pop up. Note that there are no usernames/groups selected, because we have specified more than one file/folder above.

| Dpdate Security    |            |
|--------------------|------------|
| Security Settings: |            |
|                    | Add        |
|                    | Update     |
|                    | Delete     |
|                    | Inherit    |
|                    | $\searrow$ |
|                    |            |
|                    |            |
| ок                 | Cancel     |

In this example, we are going to change **all** the selected folders and reports to restrict access so that only members of the Domain Administrators group have permissions. Below is a screen shot of the security settings in Reporting Services **before** we make the change.

| <b>上</b> 開      | SQL Server Reporting Services<br><u>Home</u> > <u>Test Folder</u> ><br><b>Test</b> | Home   M<br>Se                                                                                        |
|-----------------|------------------------------------------------------------------------------------|----------------------------------------------------------------------------------------------------|
| <u>Contents</u> | Properties                                                                         |                                                                                                    |
| General         | 🖾 Edit Item Security                                                               |                                                                                                    |
| Security        | Group or User↓                                                                     | Role(s)                                                                                               |
|                 | BUILTIN\Administrators<br>INTRANET\EMS SQL Users<br>INTRANET\TestUser              | Content Manager<br>Browser, Content Manager, My Reports, Publisher, Report Builder<br>Content Manager |

As you can see, the Test Folder (including its subfolders) has 3 separate users/groups with different permissions on this folder. We are going to use RS DeliverEase to modify that so only one group (INTRANET\Domain Admins) has the Content Manager role.

To make this change, click on the 'Add' button Add in the 'Update Security' window as displayed above. The following window is displayed.

| Add Security Policy |
|---------------------|
| Group or User Name: |
|                     |
| Roles:              |
| Browser             |
| My Reports          |
| Publisher           |
| Report Builder      |
|                     |
| OK Cancel           |

Type in the name of the user or group that you wish to grant permissions on the selected folder/files. Then select the Reporting Services Roles you wish to grant to that user/group.

| Add Security Policy    |  |  |
|------------------------|--|--|
| Group or User Name:    |  |  |
| INTRANET\Domain Admins |  |  |
| Roles:                 |  |  |
| Browser                |  |  |
| Content Manager        |  |  |
| My Reports             |  |  |
| Publisher              |  |  |
| Report Builder         |  |  |
| OK Cancel              |  |  |

Click OK to add that group or user. This will take you back to the 'Update Security' window. Note that you can click 'Add' again to add other users/groups before applying the change. You can also select a user/group here and click on 'Update' to modify current settings, or select a user/group and select 'Delete' to delete them from the selected files/folders.

| Dpdate Security        |         |
|------------------------|---------|
| Security Settings:     |         |
| INTRANET\Domain Admins | Add     |
| Content Manager        | Update  |
|                        | Delete  |
|                        | Inherit |
|                        |         |
|                        |         |
| 15                     |         |
|                        |         |
|                        |         |
| ОК                     | Cancel  |
|                        |         |

Click OK on the 'Update Security' window to apply these changes. You will then be returned to the explorer view.

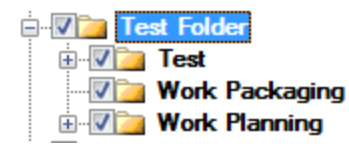

If we then go and check the security settings in Reporting Services, you will see that only the 'INTRANET\Domain Admins' group is specified as per the process above.

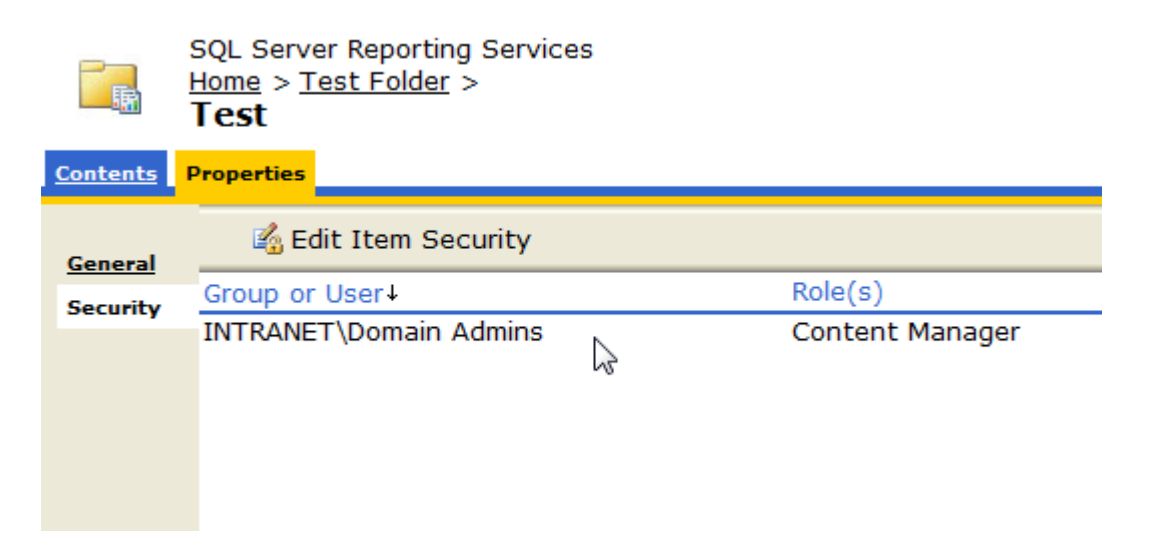

#### **Inherit Option**

The Inherit option in the 'Update Security' screen is used to revert the selected files/folders security back to that of the parent of the highest selected file/folder. You will note that once you have clicked on the 'Inherit' button, all current security settings are greyed out – this is because the current security is no longer relevant. It is inherited from the parent.

| Dpdate Security    |           |
|--------------------|-----------|
| Security Settings: |           |
|                    | Add       |
| INTRANET\TestUser  | Update    |
|                    | Delete    |
|                    | 🚺 Inherit |
|                    | 2         |
|                    |           |
|                    |           |
|                    |           |
|                    |           |
| ОК                 | Cancel    |
| L                  |           |

This is equivalent to the 'Revert to Parent Security' option in Reporting Services Report Manager Security.

Revert to Parent Security